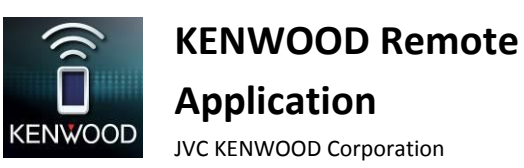

Application KENWOOD Remote

Guide de dépannage

#### Général

| Symptômes                                                     | Remèdes/Cause                                              |
|---------------------------------------------------------------|------------------------------------------------------------|
| Où puis-je trouver l'Application KENWOOD Remote à             | Vous pouvez trouver l'Application KENWOOD Remote en        |
| installer?                                                    | recherchant "KENWOOD Remote" dans Google Play ou           |
|                                                               | Apple App Store.                                           |
| Le titre du morceau, l'artiste et le nom de l'album ne défile | Vous pouvez changer le réglage de défilement dans les      |
| pas.                                                          | réglages des préférences. Veuillez sélectionner le réglage |
|                                                               | "Scroll Once" ou "Scroll Repeat" pour activer le           |
|                                                               | défilement.                                                |
| L'écran ne s'assombrit pas et l'affichage sur l'écran reste   | C'est un des réglages par défaut de l'application.         |
| affiché après le démarrage de l'application.                  | L'utilisateur peut changer le réglage d'affichage dans les |
|                                                               | préférences après l'installation de l'application.         |
| Dans la source Bluetooth, l'information de la balise et la    | C'est parce que le périphérique Bluetooth du smartphone    |
| durée de lecture n'est pas disponible dans l'autoradio.       | ne prend pas en charge AVRCP 1.3.                          |
| Les informations des balises et la durée de lecture ne sont   | Pandora/iHeartRadio est un service tiers. Certaines        |
| pas disponibles pour Pandora/iHeartRadio/etc                  | fonctionnalités peuvent ne pas être disponibles pour       |
|                                                               | l'Application KENWOOD Remote avec ces sources.             |
| L'écran ne montre pas la source actuelle sur l'autoradio, il  | Vous n'êtes pas encore connecté à l'autoradio. Veuillez    |
| continue de montrer le lecture multimédia.                    | d'abord apparier l'autoradio, puis aller dans "Menu >      |
|                                                               | Connect"                                                   |

#### Connectivité

| Symptômes                                                                                                    | Remèdes/Cause                                                                                                    |
|----------------------------------------------------------------------------------------------------|----------------------------------------------------------------------------------------------------|
| L'autoradio ne peut pas se connecter à l'Application<br>KENWOOD Remote après l'installation de l'application. | Après l'installation de l'Application KENWOOD Remote<br>sur votre téléphone, vous devez démarrer l'application<br>pour lancer le module de connexion Bluetooth du<br>téléphone. Lancez d'abord l'Application KENWOOD<br>Remote à partir du téléphone, puis connectez la<br>manuellement à l'autoradio KENWOOD. Sinon, mettez<br>l'autoradio hors tension puis sous tension pour permettre<br>la connexion automatique à l'Application KENWOOD<br>Remote.                                                                                                    |
|                                                                                                    | <ul> <li>Veuillez noter ce qui suit:</li> <li>✓ Assurez-vous que la plate-forme mobile appropriée<br/>est sélectionnée correctement pour la<br/>communication de l'Application Remote avec<br/>l'autoradio. (Accédez à Settings/Remote App et<br/>sélectionnez iOS ou Android)</li> <li>✓ Pour la connexion à iOS, assurez-vous que la source<br/>iPod soit disponible sur l'autoradio et que votre<br/>périphérique iOS est en train de lire de la musique<br/>par l'autoradio. Lancez la connexion de l'Application<br/>Remote pendant que l'autoradio est réglé sur la<br/>source iPod.</li> </ul> |

|                                                                                                    | <ul> <li>Pour la connexion Android, assurez-vous que l'Application Remote est déjà connectée à l'autoradio. (Sur l'autoradio, accédez à Settings/Remote App/Android List pour voir si le téléphone Android est activé.)</li> <li>Supprimez toutes les informations de pairage de l'autoradio foi de la constance de la constance de la</li></ul> |
|----------------------------------------------------------------------------------------------------|----------------------------------------------------------------------------------------------------|
|                                                                                                    | de nouveau.                                                                                                    |
| L'autoradio ne se connecte pas automatiquement à l'Application KENWOOD Remote.                                                                                                    | Assurez-vous que le réglage Connexion auto Bluetooth est<br>réglé sur "ON" dans l'autoradio. Vous pouvez aussi établir<br>la connexion manuellement en touchant Menu -><br>Connect.                                                                                                    |
|                                                                                                    | Lancez d'abord l'Application KENWOOD Remote sur le téléphone avant de mettre l'autoradio sous tension pour permettre la connexion automatique.                                                                                                    |
| L'Application KENWOOD Remote ne peut pas se connecter à<br>l'autoradio en appuyant sur la touche "Connect" sur<br>l'Application Remote.                                                            | Certains téléphone Android ne pourront pas activer la connexion Bluetooth automatiquement entre le téléphone et l'autoradio. Dans ce cas, veuillez faire la connexion à partir de l'autoradio, dans le menu des réglages.                                                                                                    |
| Après avoir appuyé sur la touche "Connect" de l'Application<br>Remote, le message "Bluetooth Socket failed" apparaît.                                                                              | Certains téléphone Android ne pourront pas activer la connexion Bluetooth automatiquement entre le téléphone et l'autoradio. Dans ce cas, veuillez faire la connexion à partir de l'autoradio, dans le menu des réglages.                                                                                                    |
| L'application KENWOOD Remote met à jour l'état moins rapidement que l'autoradio.                                                                                                    | Certains téléphones Android règlent plus basse la priorité<br>de la communication Bluetooth, ce qui entraîne une<br>vitesse de communication plus lente.                                                                                                    |
|                                                                                                    | Vous pouvez améliorer la vitesse en déconnectant la fonction audio Bluetooth et mains libres Bluetooth sur le téléphone.                                                                                                    |
| "Your car receiver does not support this feature. Please<br>connect using car receiver." est affiché quand j'essaie de me<br>connecter à l'autoradio en utilisant l'Application KENWOOD<br>Remote. | La fonction de connexion manuelle est seulement prise<br>en charge par certains modèles d'autoradio KENWOOD.<br>Veuillez vous connecter en utilisant l'autoradio approprié<br>si ce message apparaît.                                                                                                    |
| L'autoradio n'affiche aucune information de balise<br>musicale/L'autoradio affiche une information de balise<br>incorrecte.                                                                        | Cette fonctionnalité dépend du téléphone. Certains<br>téléphones ne prennent pas en charge l'envoi des<br>informations des balises à l'autoradio, alors que d'autres<br>téléphones envoient seulement les informations de balise<br>présentes dans le lecture de musique intégré à Android,<br>et pas d'autres applications musicales, et certains<br>téléphones montreront uniquement le morceau en cours<br>de lecture, quelle que soit l'application de lecture utilisée.                                                                                                    |

| Connexion Bluetooth impossible avec l'autoradio.             | Veuillez essayer ce qui suit:                                 |
|--------------------------------------------------------------|---------------------------------------------------------------|
|                                                              | ✓ Redémarrez l'autoradio et l'Application KENWOOD             |
|                                                              | Remote.                                                       |
|                                                              | $\checkmark$ Mettez hors service le Bluetooth sur votre       |
|                                                              | téléphone, puis remettez-le en service.                       |
|                                                              | ✓ Supprimez toutes les informations de pairage de             |
|                                                              | l'autoradio et du téléphone. Puis essayez de réaliser         |
|                                                              | le pairage de nouveau.                                        |
| L'application affiche le curseur d'attente pendant longtemps | Veuillez essayer ce qui suit:                                 |
| quand j'essaie de la connecter à l'autoradio.                | ✓ Quittez (ou forcez à quitter) l'application, puis           |
|                                                              | redémarrez-la.                                                |
|                                                              | $\checkmark$ Mettez hors tension puis de nouveau sous tension |
|                                                              | l'autoradio et essayez de nouveau.                            |
|                                                              | ✓ Redémarrez la sélection de plate-forme sur                  |
|                                                              | l'autoradio en faisant ce qui suit: (Accédez à                |
|                                                              | Settings/Remote App et sélectionnez iOS/Android,              |
|                                                              | puis sélectionnez <no>. Sélectionnez de nouveau</no>          |
|                                                              | iOS/Android et commutez sur <yes>.)</yes>                     |
| Mon téléphone est connecté à l'autoradio, mais je ne peux    | Veuillez vous assurer que vous avez déjà appuyé sur la        |
| pas accéder aux réglages de l'autoradio dans l'option        | touche CONNECT dans les options de MENU.                      |
| MENU.                                                        | Veuillez aussi vous assurer que l'autoradio auquel vous       |
|                                                              | vous connecté prend en charge cette fonction. La              |
|                                                              | disponibilité des réglages de l'autoradio dépend du           |
|                                                              | modèle d'autoradio KENWOOD.                                   |

# **Opérations générales du mode connecté**

| Symptômes                                                                                                | Remèdes/Cause                                                                                                    |
|----------------------------------------------------------------------------------------------------|----------------------------------------------------------------------------------------------------|
| Quand j'appuie sur une touche de source sur la barre des                                                 | La commande de changement de source a déjà été                                                                                                    |
| sources/menu déroulant de changement de source, il faut                                                  | envoyée à l'autoradio, et l'autoradio est en train                                                                                                    |
| 2 secondes avant que la source change.                                                                   | d'effectuer le processus de changement de source.                                                                                                    |
| Certaines sources ne sont pas disponibles sur le menu déroulant de changement de source/bar des sources. | L'Application KENWOOD Remote montre/cache diverses<br>sources selon que le média/module de source est présent<br>dans l'autoradio. (par ex.: Un CD doit être en place avant<br>que la source CD devienne disponible.) |
|                                                                                                    | Il y a aussi certaines sources qui ne sont pas prises en<br>charge actuellement par l'Application KENWOOD Remote.<br>Dans ce cas, "Unknown" apparaît pour le nom de la<br>source.                                     |

# Mode conducteur/commande par geste

| Symptômes                                           | Remèdes/Cause                                         |
|-----------------------------------------------------|-------------------------------------------------------|
| Après avoir fait un geste sur l'Application KENWOOD | Quand l'autoradio est en mode de menu ou de liste de  |
| Remote, l'autoradio n'exécute pas la commande.      | contenu, de même qu'en Mode passager (état connecté), |
|                                                     | il ignorera toutes les commande de l'application.     |

| Je ne peux pas faire apparaître le panneau de durée de lecture en utilisant un geste de commande. | Cela se produit uniquement en mode connecté (avec l'autoradio). Pour éviter que d'autres gestes soient faits accidentellement pendant que vous tirez le panneau de durée de lecture, les opération par glissement sont désactivée en mode autoradio.                                                                                                    |
|---------------------------------------------------------------------------------------------------|----------------------------------------------------------------------------------------------------|
| Pourquoi la commande gestuelle ne fonctionne pas certaines fois?                                  | Le moteur de reconnaissance des gestes ne reconnait pas<br>le geste que vous avez fait. Veuillez vous reporter au<br>mode d'emploi pour la fonction de commande par geste.                                                                                                    |
| "No Function" est affiché quand j'utilise un geste avec<br>2 doigts.                              | <ul> <li>C'est du à un geste incorrect des deux doigts. Voici quelques conseils pour les geste à deux doigts.</li> <li>✓ La distance entre les 2 doigts doit être de plus de 1 cm.</li> <li>✓ La direction de glissement des 2 doigts doit être la même.</li> <li>✓ Le glissement des 2 doigts doit se faire dans la direction verticale/horizontale.</li> </ul> |
| Je ne peux faire aucun geste de commande quand je suis en<br>Mode passager.                       | Les commandes gestuelle fonctionnent uniquement<br>pendant l'utilisation du lecture multimédia et en mode<br>conducteur. Veuillez passer dans le mode correspondant<br>pour utiliser le commandes gestuelles.                                                                                                    |

## Mode passager

| Symptômes                                                                                                    | Remèdes/Cause                                                                                                    |
|----------------------------------------------------------------------------------------------------|----------------------------------------------------------------------------------------------------|
| Certaines touches ne fonctionnent pas en Mode passager.                                                                        | Le Mode passager de l'Application KENWOOD Remote<br>imite l'interface d'une télécommande physique, et par<br>conséquent, certaines touches fonctionnent de façon<br>différente selon la source et le scénario. Dans certaines<br>situations, certaines touches n'ont pas de fonction<br>assignée, par conséquent n'ont pas d'effet quand elles<br>sont touchées.                 |
| Certaines touches en Mode passager permette d'effectuer certaines fonctions dans différentes sources.                          | Le Mode passager de l'Application KENWOOD Remote<br>imite l'interface d'une télécommande physique, et par<br>conséquent, certaines touches fonctionnent de façon<br>différente selon la source et le scénario. Dans certaines<br>situations, certaines touches n'ont pas de fonction<br>assignée, par conséquent n'ont pas d'effet quand elles<br>sont touchées.                 |
| Il y a un délai entre le moment où vous appuyez sur la<br>touche sur l'application et la réponse de l'autoradio à<br>l'action. | Dans certaines situations, quand la connexion BT<br>rencontre une charge de données importante (débit<br>binaire audio élevé, informations de balises, surdébit de<br>communication Bluetooth, etc.), le transfert de données<br>de l'Application KENWOOD Remote à l'autoradio est<br>ralenti. Veuillez attendre que les commandes des touches<br>soient reçues par l'autoradio. |

| Quand j'appuie sur une touche de source sur la barre des                                                 | La commande de changement de source a déjà été                                                                                                    |
|----------------------------------------------------------------------------------------------------|----------------------------------------------------------------------------------------------------|
| sources/menu déroulant de changement de source, il faut                                                  | envoyée à l'autoradio, et l'autoradio est en train                                                                                                    |
| 2 secondes avant que la source change.                                                                   | d'effectuer le processus de changement de source.                                                                                                    |
| Certaines sources ne sont pas disponibles sur le menu déroulant de changement de source/bar des sources. | L'Application KENWOOD Remote montre/cache diverses<br>sources selon que le média/module de source est présent<br>dans l'autoradio. (par ex.: Un CD doit être en place avant<br>que la source CD devienne disponible.) |
|                                                                                                    | Il y a aussi certaines sources qui ne sont pas prises en<br>charge actuellement par l'Application KENWOOD Remote.<br>Dans ce cas, "Unknown" apparaît pour le nom de la<br>source.                                     |
| Je ne peux pas sélectionner les modes de lecture aléatoire                                               | Veuillez passer en Mode conducteur pour utiliser les                                                                                                    |
| ou répétée en Mode passager.                                                                             | gestes pour la lecture répétée et aléatoire.                                                                                                    |

## Réglages de l'autoradio

| Symptômes                                                                                                    | Remèdes/Cause                                                                                                    |
|----------------------------------------------------------------------------------------------------|----------------------------------------------------------------------------------------------------|
| Je ne peux pas accéder aux réglages de l'autoradio/je ne<br>peux pas voir l'icône des réglages de l'autoradio dans le<br>MENU.         | Les réglages de l'autoradio sont uniquement disponibles<br>pour certains modèles. Si votre autoradio ne prend pas en<br>charge l'ajustement des réglages de l'autoradio, l'icône<br>n'apparaît pas.                                                                                                    |
| Les réglages de l'autoradio dans l'application ne sont pas sauvegardés dans l'autoradio.                                               | Après avoir ajusté les réglages requis sur l'application,<br>assurez-vous d'appuyer sur "SAVE" en haut à droite de<br>l'écran pour envoyer le nouveaux réglages à l'autoradio.<br>Sur certains écrans, il n'y a pas de touche "SAVE". Dans ce<br>cas, le nouveau réglage est envoyé en temps réel à<br>l'autoradio.                                                                                                    |
| Après l'ajustement des réglages, j'ai appuyé sur "SAVE",<br>mais le message "Failed to save settings" apparaît.                        | <ul> <li>Veuillez vérifier ce qui suit:</li> <li>✓ Assurez-vous que la connexion BT est stable/dans la bonne rage.</li> <li>✓ Assurez-vous que l'autoradio n'est pas en Menu de réglage. L'Application Remote ne peut pas envoyer aucun réglage quand l'autoradio est dans cette condition.</li> <li>✓ Assurez-vous que l'application est toujours connectée à l'autoradio. Veuillez déconnecter et reconnecter si nécessaire.</li> </ul> |
| J'ai changé le réglage du fader/balance/égaliseur<br>personnalisé mais je n'entends ni ne perçois aucun<br>changement sur l'autoradio. | Pour certains réglages de l'autoradio, il est nécessaire<br>d'appuyer sur la touche SAVE pour que l'autoradio<br>reçoive les nouveaux réglages. Veuillez appuyer sur SAVE<br>après avoir réalisé vos ajustements des réglages de<br>l'autoradio, sinon les nouveaux réglages ne sont pas<br>envoyés à l'autoradio.                                                                                                    |